# A3800 Step by Step

معدد الأمالية المانية. الأناثية في إن رواية

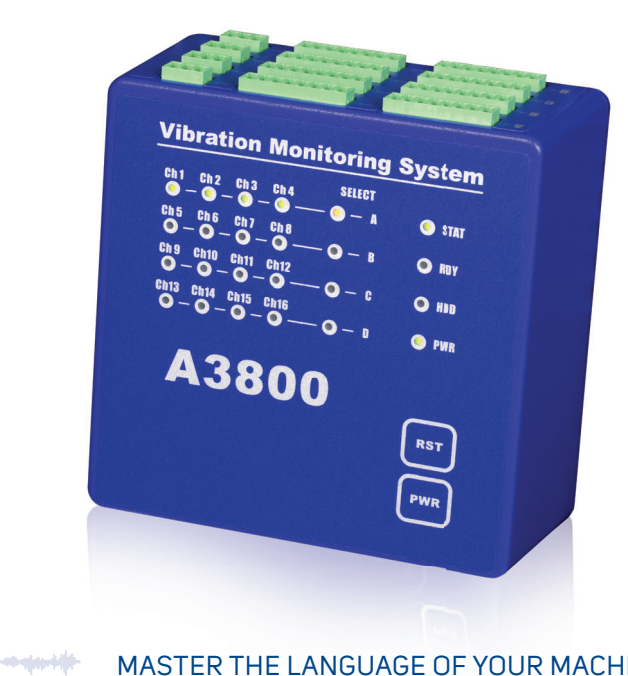

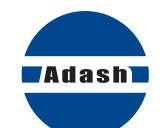

MASTER THE LANGUAGE OF YOUR MACHINERY

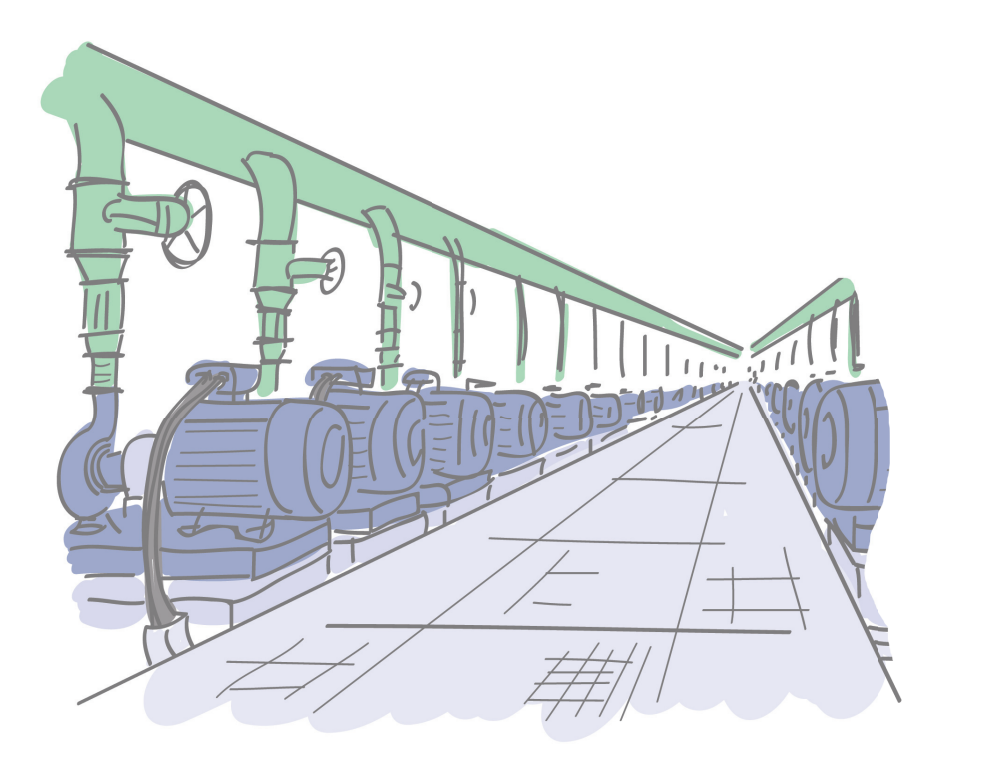

3

### A3800 - Vibration Monitoring System

The A3800 unit is the compact size on-line monitoring and diagnostic system. It is designed to increase machine reliability. The small size of the A3800 enables to mount it directly on the DIN rail. The optional number of channels (4, 8, 12, 16) is available on the A3800 unit. The same number of AC and DC channels are always available. The 4 tacho sensors can be used in 16 channel option. The number of channels is determined by the license file. When the user wants to increase the number of channels, then only the new license file is written to unit memory. No unit disassembling is required. Each group of 4 channels measures fully simultaneously. Individual groups of 4 channels are multiplexed.

The A3800 unit can be also used as a powerful multichannel analyzer. The setting and control is made by VA4 Pro - Virtual Unit software (free download).

#### A3800 - Front Panel

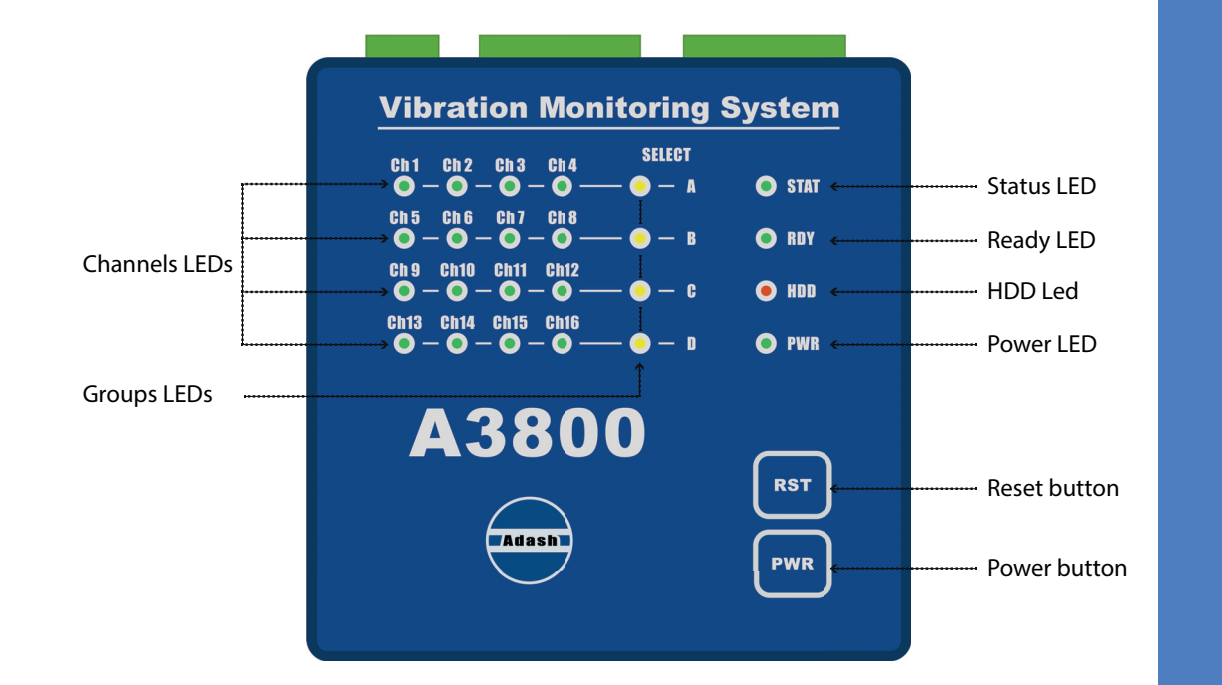

#### A3800 - Front Panel

Channels LEDs indicate on which channels the measurement is defined. Green color ... indicates good condition of the input channel, sensor and cable. Flashing red color ... indicates sensor or cable error.

Groups LEDs indicate which channel group is active for measurement. Orange color ... indicates active group.

Status LED indicates status of A3800 DSP board. Fast flashing green color (four times per sec) ... measurement is running. Slow flashing green color (one time per sec) ... waiting for measurement. Red color ... DSP board error.

Ready LED indicates status of A3800 control board. Green color ... control board OK. Red color ... control board error.

HDD LED indicates r/w operation on HDD. Red color ... r/w operation in progress.

Power LED indicates power on of A3800 unit. Green color ... A3800 unit is power on.

Reset button ... press and hold for at least 5 seconds to reset control board.

Power button ... press and hold for at least 5 seconds to switch ON/OFF A3800 unit.

### A3800 - Top Panel

7

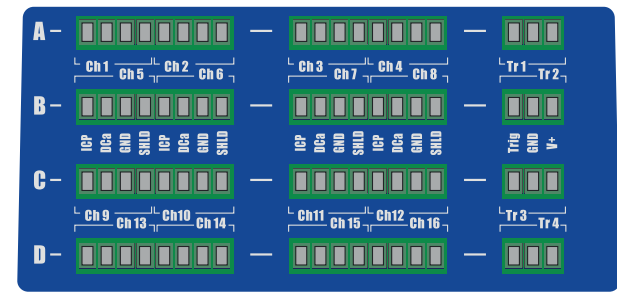

A3800 without connection terminals.

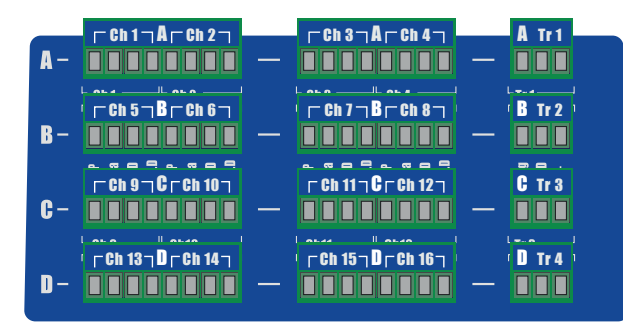

A3800 with connection terminals.

#### A3800 - Top Panel

The connectors for connecting the sensors are located on the top panel. Connectors are divided into groups A, B, C, D.

Group A: AC and DC channels 1 – 4, TACHO input 1. Group B: AC and DC channels 5 – 8, TACHO input 2. Group C: AC and DC channels 9 – 12, TACHO input 3. Group D: AC and DC channels 13 – 16, TACHO input 4.

Input labels: ICP ... AC input with ICP® powering DCa ... DC input GND ... common ground for AC and DC inputs SHLD ... shielding Trig ... TACHO (trigger) input GND ... ground V+ ... 5 V TACHO powering, max. 250 mA

Input ranges:

AC input: +/-12 V peak - peak DC input: +/-24 V or 4 - 20 mA TACHO +10 V

### A3800 - Bottom Panel

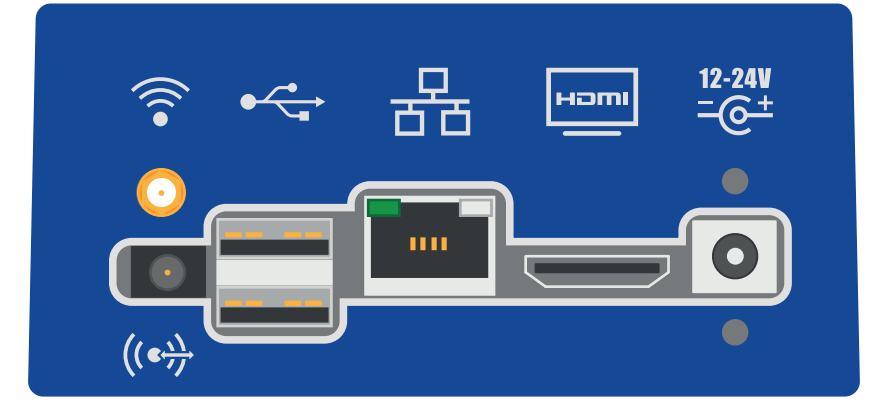

### A3800 - Bottom Panel

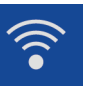

### WiFi: input for WiFi antenna (optional).

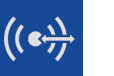

AUDIO I/O: 3.5 jack audio socket.

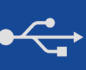

USB 2.0: two USB ports.

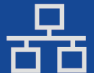

ETHERNET: Ethernet socket.

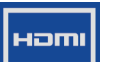

HDMI: HDMI port (monitor connection).

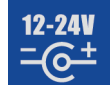

POWER: socked for 12-24 V DC powering.

11

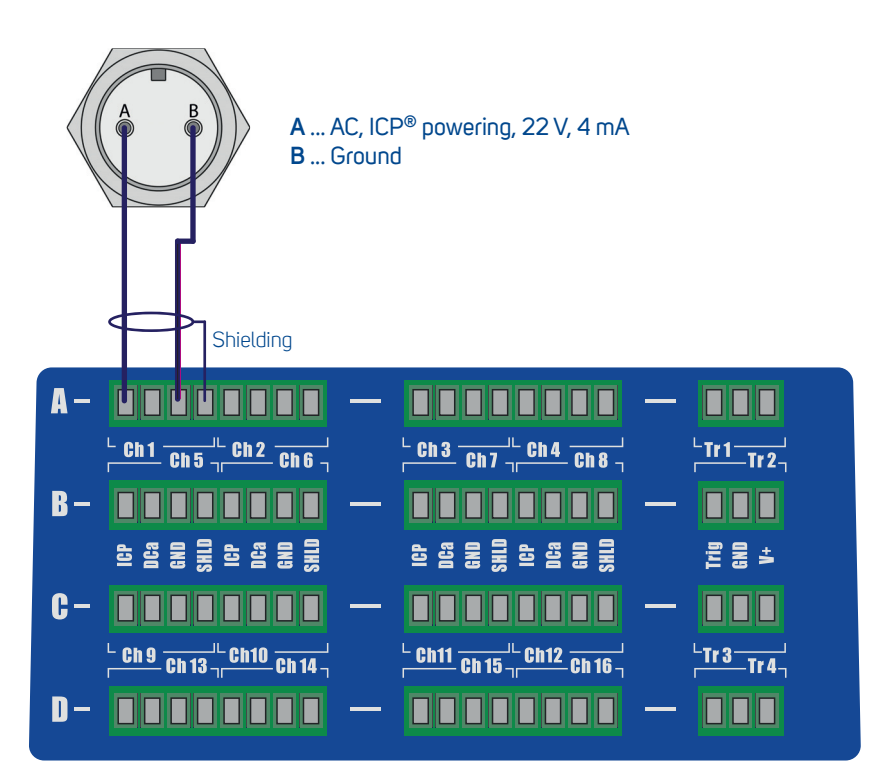

### Acceleration and Temperature Sensor Connection - AC and DC Input

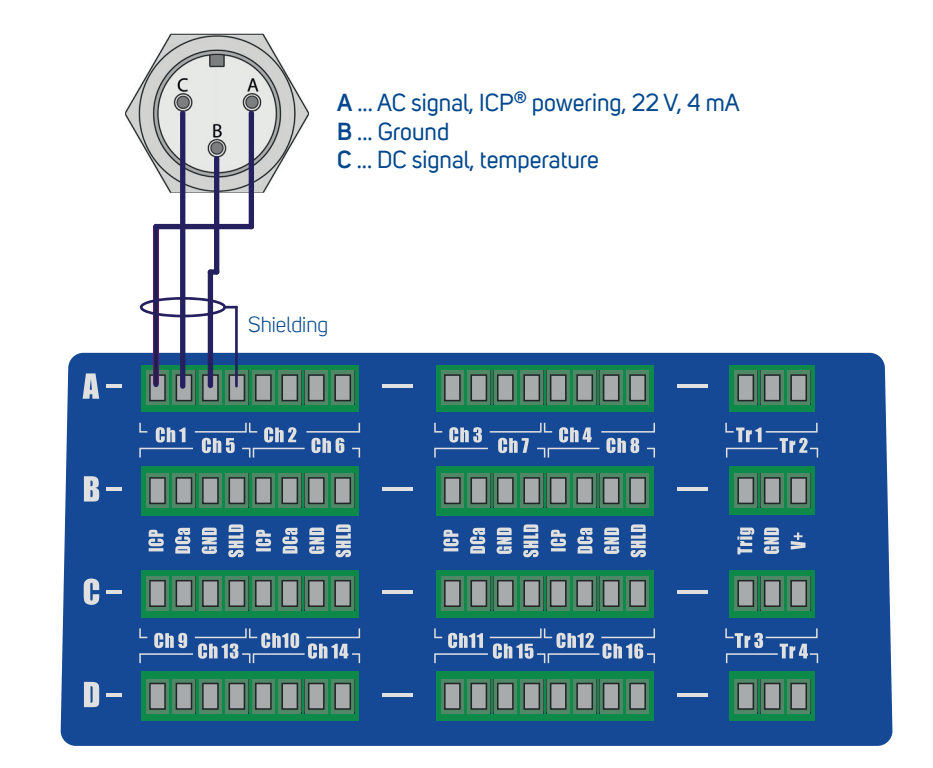

### Tacho Trigger (Speed Probe) Connection

Tacho: MINI VLS 2011 1...+5 V Powering 2 ... No Used 3 ... Ground 4 ... Trigger Signal Out ффф Ch1 Ch5 Ch2 Ch6 <sup>L</sup> Ch 3 Ch 7 The Ch 4 Ch 8 The Ch 8 The Ch 8 The Ch 7 The Ch 8 The Ch 8 Th Trig GND V+ <sup>L</sup> Ch 9 Ch 13 Ch 10 Ch 14 Ch 14 Ch <sup>L</sup> Ch11 Ch 15 T Ch12 Ch 16 T Tr 3 Tr 4 

### Power Supply

The A3800 unit is powered by DC voltage 12 - 24 V. Power consumption is max. 10 W.

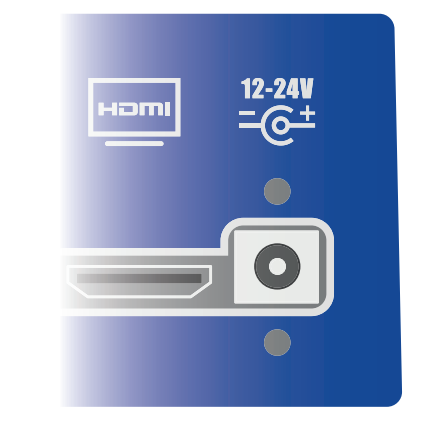

13

#### Serial Number:

Each A3800 unit has a unique 6-digit serial number. This serial number is used for creation of the unit name and its IP address.

#### Unit Name:

This is the name under which the unit is displayed in the computer network. Initially it is "A3800-"Serial Number. For the unit below it is "A3800-628905".

#### IP Address:

Is a numerical label assigned to each device connected to a computer network. The IP address is initially set to: 192.168.1.2xx ... for unit serial number ending by 00-09, 192.168.1.1xx ... for unit serial number ending by 10-99. IP address (factory setting) is written on the A3800 front panel.

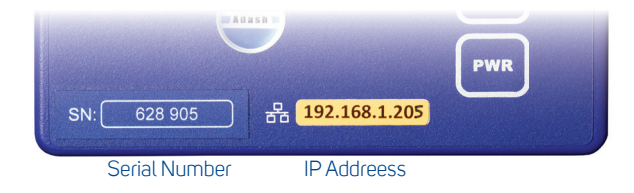

### How to Change the IP Address of A3800

You will probably need to change the A3800's IP address for proper operation.

1. Use the LAN cable and connect the A3800 unit with PC directly or through network (switch/HUB).

#### 2. Press Win 🜌 + R. Type "mstsc" and press Enter.

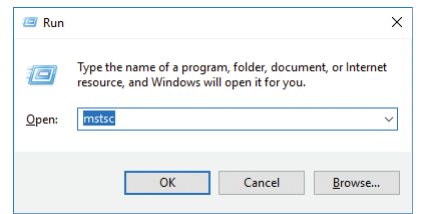

#### 3. New window Remote Desktop Connection appears. Enter Unit Name or IP Address and press Connect.

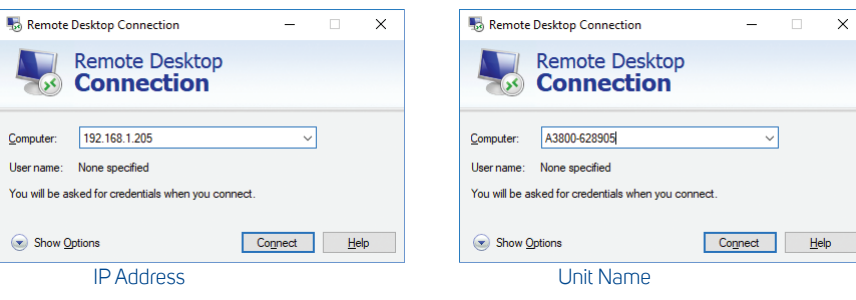

#### 4. New window appears. Type "remote" for user name and password.

| Windows Security                                            | ×      |  |  |  |  |
|-------------------------------------------------------------|--------|--|--|--|--|
| Enter your credentials                                      |        |  |  |  |  |
| These credentials will be used to connect to 192.168.1.205. |        |  |  |  |  |
| remote                                                      |        |  |  |  |  |
| •••••                                                       | ୕      |  |  |  |  |
| Remember me                                                 |        |  |  |  |  |
| OK                                                          | Cancel |  |  |  |  |
|                                                             |        |  |  |  |  |

5. Now you will be connected to the A3800 unit. Press Win 🖉 + R. Type "ncpa.cpl" and press Enter.

| 🖅 Run         | ×                                                                                                    |
|---------------|----------------------------------------------------------------------------------------------------|
|               | Type the name of a program, folder, document, or Internet<br>resource, and Windows will open it for you. |
| <u>O</u> pen: | ncpa.cpl 👻                                                                                               |
|               | 😵 This task will be created with administrative privileges.                                              |
|               |                                                                                                    |
|               | OK Cancel <u>B</u> rowse                                                                                 |
|               |                                                                                                    |

### How to Change the IP Address of A3800

6. Network connection window will open. Select network adapter (usually Local area connection), click right mouse button and select **Properties**.

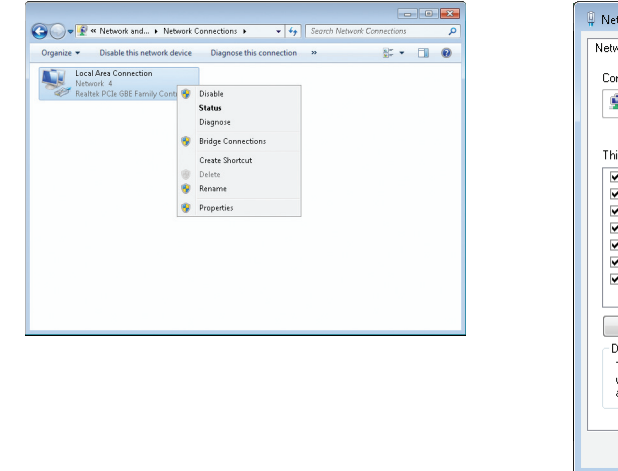

| Connect using:<br>Intel(R) Centinin(R) N 100<br>Configure.<br>This connection uses the following items:<br>Gient for Microsoft Networks<br>Gient and Printer Sharing for Microsoft Networks<br>Gient and Printer Sharing for Microsoft Networks<br>Gient and Printer Sharing for Microsoft Networks<br>Gient Graduet Sharing for Microsoft Networks<br>Gient Graduet Sharing for Microsoft Networks<br>Gient Graduet Sharing for Microsoft Networks<br>Gient Graduet Sharing for Microsoft Networks<br>Gient Graduet Sharing for Microsoft Networks<br>Gient Graduet Sharing for Microsoft Networks<br>Gient Graduet Sharing for Microsoft Networks<br>Install.<br>Uninstall<br>Properties<br>Description<br>Transmission Control Protocol/Internet Protocol. The default<br>wide area network protocol Unternet Protocol. The default<br>wide area network protocol Internet Protocol. The default<br>wide area network protocol Internet Protocol. The default<br>wide area network protocol Internet Protocol. The default<br>wide area network protocol Microsoft protocol. The default<br>wide area network protocol Microsoft protocol. The default<br>wide area network protocol Microsoft protocol. The default<br>wide area network protocol Microsoft protocol. Microsoft Networks.                                                                                                    | Connect using:                                                                                                    | _      |                                                           |
|----------------------------------------------------------------------------------------------------|----------------------------------------------------------------------------------------------------|--------|-----------------------------------------------------------|
| Intel(R) Centrino(R) N 100      Configure.      This connection uses the following items:      Configure.      Configure.                                                                                  |                                                                                                    | Conn   | act using:                                                |
| Configure.<br>This connection uses the following items:<br>Client for Microsoft Networks<br>Client for Microsoft Networks<br>Client for Microsoft Networks<br>Client for Microsoft Networks<br>Client for Microsoft Networks<br>Client for Microsoft Networks<br>Client for Microsoft Networks<br>Link-Layer Topology Discovery Mapper I/D Driver<br>Client Ager Topology Discovery Mapper I/D Driver<br>Client Ager Topology Discovery Mapper I/D Driver I/D Driver I/D Driver I/D Driver I/D Driver I/D Driver I/D Driver I/D Driver I/D Driver I/D Driver I/D Driver I/D Driver I/D Driver I/D Driver I/D Driver I/D Driver I/D Driver I/D Driver I/D Driver I/D Driver I/D Driver I/D Driver I/D Driver I/D Driver I/D Driver I/D Driver I | Configure This connection uses the following items:                                                                                                    | 2      | Intel(R) Centrino(R) N 100                                |
| This connection uses the following items:                                                                                                    | This connection uses the following items:         Image: Client for Microsoft Networks         Image: Client for Microsoft Networks         Image: Client for Microsoft Networks         Image: Client for Microsoft Networks         Image: Client for Microsoft Networks         Image: Client for Microsoft Networks         Image: Client for Microsoft Networks         Image: Client for Microsoft Networks         Image: Client for Microsoft Schweiger Responder         Image: Client for Microsoft Networks of 6 (TCP/IPv6)         Image: Client for Microsoft Network of 6 (TCP/IPv6)         Image: Client for Microsoft Network of 1 (TCP/IPv6)         Image: Client for Microsoft Network of 1 (TCP/IPv6)         Image: Client for Microsoft Network of 1 (TCP/IPv6)         Image: Client for Microsoft Network of 1 (TCP/IPv6)         Image: Client for Microsoft Network of 1 (TCP/IPv6)         Image: Client for Microsoft Network of 1 (TCP/IPv6)         Image: Client for Microsoft Network of 1 (TCP/IPv6)         Image: Client for Microsoft Network of 1 (TCP/IPv6)         Image: Client for Microsoft Network of 1 (TCP/IPv6)         Image: Client for Microsoft Network of 1 (TCP/IPv6)         Image: Client for Microsoft Network of 1 (TCP/IPv6)         Image: Client for Microsoft Network of 1 (TCP/IPv6)         Image: Client for Microsoft Network of 1 (TCP/IPv6)         <                                                                                                    |        | Configure                                                 |
| Client for Microsoft Networks     Got Private Sharing for Microsoft Networks     Got Sealer Scheduler     Link-Layer Topology Discovery Mappen I/D Driver     Link-Layer Topology Discovery Responder     Link-Layer Topology Discovery Responder     Layer Topology Discovery Responder     Link-Layer Topology Discovery Responder     Link-Layer Topology Discovery Responder     Link-Layer Topology Discovery Responder     Layer Topology Discovery Responder     Layer Topology Discovery Responder     Layer Topology Discovery Responder     Layer Topology Discovery Responder     Layer Topology Discovery Responder     Layer Topology Discovery Responder     Layer Topology Discovery Responder     Layer Topology Discovery Responder     Layer Topology Discovery Responder     Layer Topology Discovery Responder     La                                                                                  | Client for Microsoft Networks     Gold Printer Sharing for Microsoft Networks     Gold Printer Sharing for Microsoft Networks     Gold Printer Sharing for Microsoft Networks     Gold Printer State Scheduler     Link-Layer Topology Discovery Responder     down and the Protocol Vision (1CP/IPv6)     firstenet Protocol Vision (1CP/IPv6)     Install.     Uninstall     Properties     Description     Transmission Control Protocol/Internet Protocol. The default     wide area network protocol (Internet Protocol. The default     wide area network protocol (Internet Protocol. The default     wide area network protocol (Internet Protocol. The default     wide area network protocol. Internet Protocol. Internet Protocol.                                                                                                    | This c | connection uses the following items:                      |
| Perference of the second second                                                                                   | File and Printer Sharing for Microsoft Networks     G Go Packet Schaduer     Link-Layer Topology Discovery Mapper I/D Driver     Link-Layer Topology Discovery Mapper I/D Driver     Layer Driver Discovery Mapper I/D Driver     Layer Discovery Mapper I/D Driver     Layer Discovery Mapper I/D Driver     Layer Discovery Mapper |        | 🖳 Client for Microsoft Networks                           |
| ☑     QoS Packet Scheduler       ☑     Link-Layer Topology Discovery Mapper I/D Driver       ☑     Link-Layer Topology Discovery Responder       ☑     Link-Layer Topology Discovery Responder       ☑     Link-Layer Topology Discovery Responder       ☑     Link-Layer Topology Discovery Responder       ☑     Link-Layer Topology Discovery Responder       ☑     Link-Layer Topology Discovery Responder       ☑     Linternet Protocol Version 6 (TCP/IPv6)       ☑     Install.       Uninstall     Properties       Description     Transmission Control Protocol/Internet Protocol. The default wide area network protocol the provides communication across diverse interconnected networks.                                                                                                    | ☑     QoS Packet Scheduler       ☑     Link-Layer Topology Discovery Mapper I/D Driver       ☑     Link-Layer Topology Discovery Responder       ☑     Link Layer Topology Discovery Responder       ☑     Link Layer Topology Discovery Responder       ☑     Link Layer Topology Discovery Responder       ☑     Link Layer Topology Discovery Responder       ☑     Link Layer Topology Discovery Responder       ☑     Linternet Protocol Version 6 (TCP/IPv6)       ☑     Install.       Uninstall     Properties       Description     Transmission Control Protocol/Internet Protocol. The default wide area network protocol that provides communication across diverse intercorrected networks.                                                                                                    |        | 📕 File and Printer Sharing for Microsoft Networks         |
| Image: Control of the second second seco                                                                                               | Image: Control Protocol Precovery Mapper //D Driver       → Link-Layer Topology Discovery Responder       → Link-Layer Topology Discovery Responder       → Internet Protocol Version § (TCP/IPv6)       → Internet Protocol Version § (TCP/IPv6)       → Internet Protocol Version § (TCP/IPv6)       → Internet Protocol Version § (TCP/IPv6)       ■ Install.       Uninstall       Properties       Description       Transmission Control Protocol/Internet Protocol. The default wide area network protocol that provides communication across diverse interconnected networks.                                                                                                    |        | QoS Packet Scheduler                                      |
| Internet Protocol Version 6 [TCP/IPv6]         Internet Protocol Version 6 [TCP/IPv6]         Install.         Uninstall         Properties         Description         Transmission Control Protocol/Internet Protocol. The default wide area network protocol that provides communication across diverse interconnected networks.                                                                                                    | Image: Construct Section 2016 (Construction 2016)       Image: Construction 2016 (Construction 2016)         Image: Construct Section 2016 (Construction 2016)       Image: Construction 2016 (Construction 2016)         Install.       Uninstall       Properties         Description       Transmission Control Protocol/Internet Protocol. The default wide area network protocol that provides communication across diverse interconnected networks.                                                                                                    |        | Link-Layer Topology Discovery Mapper I/O Driver           |
| Internet Protocol Version 6 (TEP/IPv6)       Install.       Uninstall       Properties       Description       Transmission Control Protocol/Internet Protocol. The default<br>wide area network protocol that provides communication<br>across diverse interconnected networks.                                                                                                    | A. Internet Protocol Version 6 [TCP/IPv6]     A. Internet Protocol Version 4 [TCP/IPv6]     Install. Uninstall Properties     Description     Transmission Control Protocol/Internet Protocol. The default     wide area network protocol that provides communication     actors diverse intercormected networks.                                                                                                    |        | Link-Layer Topology Discovery Responder                   |
| Install.         Uninstall         Properties           Description         Transmission Control Protocol/Internet Protocol. The default wide area network protocol that provides communication across diverse interconnected networks.                                                                                                    | Install.     Uninstall     Properties     Description     Transmission Control Protocol/Internet Protocol. The default     wide area network protocol that provides communication     across diverse interconnected networks.                                                                                                    | •      | Internet Protocol Version 6 (TCP/IPv6)                    |
| Install. Uninstall Properties Description Transmission Control Protocol/Internet Protocol. The default wide area network protocol that provides communication across diverse interconnected networks.                                                                                                    | Install. Uninstal Properties<br>Description<br>Transmission Control Protocol/Internet Protocol. The default<br>wide area network protocol that provides communication<br>across diverse interconnected networks.                                                                                                    |        | Internet Protocol Version 4 (TCP/IPv4)                    |
| Install. Uninstall Properties<br>Description<br>Transmission Control Protocol/Internet Protocol. The default<br>wide area network protocol that provides communication<br>across diverse interconnected networks.                                                                                                    | Install. Uninstall Properties<br>Description<br>Transmission Control Protocol/Internet Protocol. The default<br>wide area network protocol that provides communication<br>across diverse interconnected networks.                                                                                                    |        |                                                           |
| Description<br>Transmission Control Protocol/Internet Protocol. The default<br>wide area network protocol that provides communication<br>across diverse interconnected networks.                                                                                                    | Description<br>Transmission Control Protocol/Internet Protocol. The default<br>wide area network protocol that provides communication<br>across diverse interconnected networks.                                                                                                    |        | Install Uninstall Properties                              |
| Transmission Control Protocol/Internet Protocol. The default<br>wide area network protocol that provides communication<br>across diverse interconnected networks.                                                                                                    | Transmission Control Protocol/Internet Protocol. The default<br>wide area network protocol that provides communication<br>across diverse interconnected networks.                                                                                                    | Des    | cription                                                  |
| across diverse interconnected networks.                                                                                                    | across diverse interconnected networks.                                                                                                    | Т.,    | nsmission Control Protocol/Internet Protocol. The default |
|                                                                                                    |                                                                                                    | Mic    | oss diverse interconnected networks.                      |
|                                                                                                    |                                                                                                    | wic    |                                                           |

7. Select Internet Protocol IP Version 4 (TCP/IPv4) and click on Properties button.

### How to Change the IP Address of A3800

8. New window appears. You can change IP address of A3800 unit on **General** tab in the box **IP address**. After this change you have to create the new remote connection (connection with old IP address will stop working).

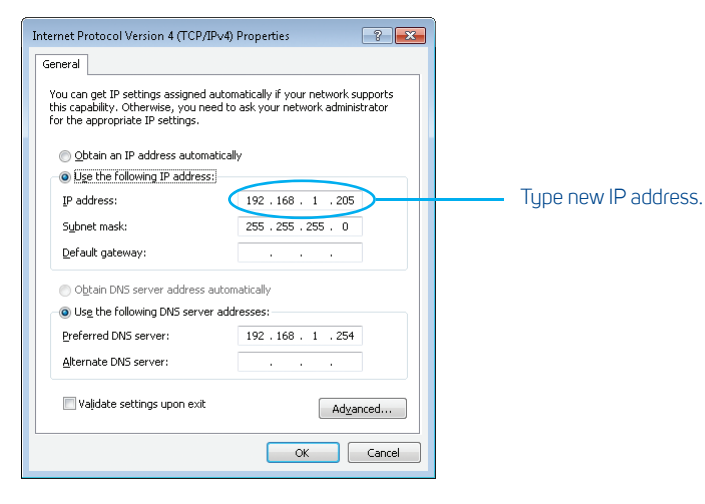

The A3800 unit's IP address has to be in the same subnet as your PC. Contact your IT department in order to get IP address according to your network.

### How to Read Data from A3800

#### OPC protocol:

Each A3800 unit has an OPC server installed. Both OPC DA and OPC UA standards are available. For more information about OPC communication contact us at **info@adash.com**.

#### DDS - Data Manager:

This software allows you to make measurement settings and data transfer to the database.

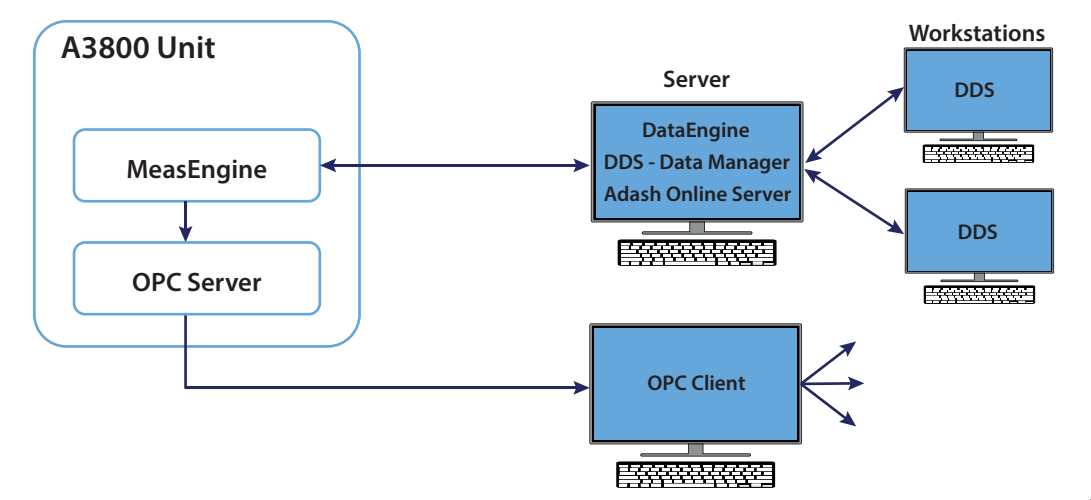

To set up A3800 unit you need to install **DDS - Data Manager** and **Adash Online Server** (MySQL) software. Microsoft SQL Server database system is also supported. For more information about installation of DDS - Data Manager and Adash Online Server visit our web site **www.adash.com**.

#### Run the DDS - Data Manager software after installation.

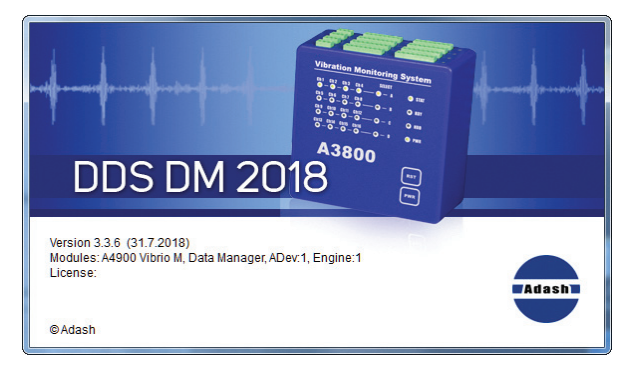

DDS - Data Manager software startup window.

### How to Set up the A3800 Unit

#### Click New in the Tree tab (small down arrow) and select Online item.

Database parameters window appears. Enter the DDS database name and SQL server database name (small characters, without space and special characters), IP address or name of the computer where you installed Adash Online Server. In case you installed the Adash Online Server on your local PC, type "localhost" into the Server item. Then enter "adash" as User name and "adash" as a Password. Confirm by OK and new empty online database will be created.

🔣 DDS 2018 v3.3.6 -

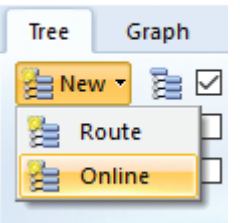

| New Database [Online]       | $\times$ |
|-----------------------------|----------|
| Name (DDS):                 | _        |
| OnLine Database             |          |
| Database Name (SQL Server): |          |
| online_database             |          |
| Server:                     |          |
| localhost                   |          |
| User:                       |          |
| adash                       |          |
| Password:                   |          |
| •••••                       |          |
| OK Cancel                   |          |

#### Created online database with empty window and empty tree will appear.

| 📧 OnLine Database  |             |   |
|--------------------|-------------|---|
| 10 OnLine Database |             |   |
| ×.                 | 4 Preview + | Þ |

New **Online** tab will appear on the **DDS - Data Manager** software tool bar. **Online** tab will not appear in case you did not install the MySQL with ODBC connection.

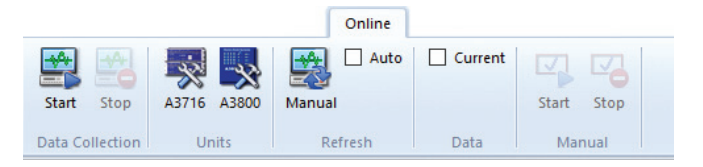

### How to Set up the A3800 Unit

Now you have to create required tree structure in the **OnLine Database**. The following hierarchy will be done: Machine -> Measurement Point -> Data Cells. See **DDS** manual about how to create the tree structure. All data cells in the **OnLine Database** tree will be used for online readings.

| 🔣 OnLine Database |           |  |
|-------------------|-----------|--|
| OnLine Database   |           |  |
| E- Machine        |           |  |
|                   |           |  |
|                   |           |  |
| - BEARING RMS     |           |  |
| ISO SPEC          |           |  |
| ⊞- <b>8</b> 2     | 1         |  |
| ⊞- 🗿 B3           |           |  |
| 🖽- 💧 B4           |           |  |
|                   |           |  |
|                   |           |  |
| Auto refresh (59) | 4 Current |  |

Now you have to assign the A3800 unit into the **OnLine Database**. For this purpose the A3800 unit must be already connected to the local network.

#### Select Online tab and click on A3800 units button.

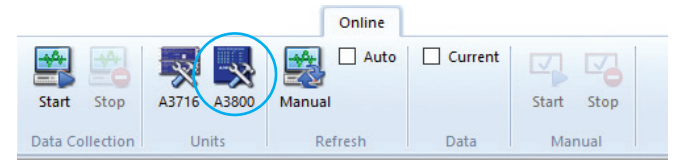

#### New window with list of A3800 units list appears.

| 500        |             |          |                               |         |         |         |       |           |
|------------|-------------|----------|-------------------------------|---------|---------|---------|-------|-----------|
| Connection | Unit Engine | DDS Name | Network ID (IP/Computer Name) | Comment | PC Lock | DB Lock | State | Add       |
|            |             |          |                               |         |         |         |       | Edit      |
|            |             |          |                               |         |         |         |       | Delete    |
|            |             |          |                               |         |         |         |       | Find      |
|            |             |          |                               |         |         |         |       | Quick Add |
|            |             |          |                               |         |         |         |       | Refresh   |
|            |             |          |                               |         |         |         |       | Analyze   |
|            |             |          |                               |         |         |         |       | OK        |
|            |             |          |                               |         |         |         |       | Cancel    |

### How to Set up the A3800 Unit

Click **Add** button and enter IP address or network name of the new unit. Enter the **DDS Name** also. The unit will be visible under this name in the DDS software. We entered My 3800 name.

| Network ID (IP/Computer Name): | DDS Name: |
|--------------------------------|-----------|
| 192.168.1.205                  | My A3800  |
| Comment:                       |           |
|                                |           |
|                                |           |
| ✓ Enable                       |           |
|                                |           |

| Add                            | ×         |
|--------------------------------|-----------|
| Network ID (IP/Computer Name): | DDS Name: |
| A3800-628905                   | My A3800  |
| Comment:                       |           |
|                                |           |
|                                |           |
| ⊡ Enable                       |           |
|                                | OK Cancel |
|                                |           |

Unit name

#### You can also use the **Find** button in order to find A3800 units on the local network.

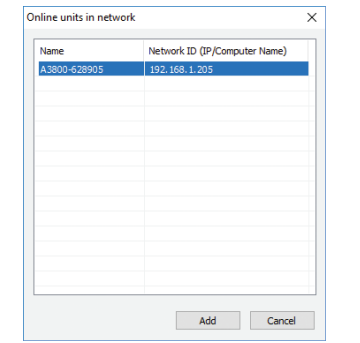

#### A3800 unit will be displayed in the list. DDS Name is My A3800. Click OK for adding it into the list.

| 3800       |             |          |                               |         |         |         |         |
|------------|-------------|----------|-------------------------------|---------|---------|---------|---------|
| Connection | Unit Engine | DDS Name | Network ID (IP/Computer Name) | Comment | PC Lock | DB Lock | State   |
| Connected  | Running     | My A3800 | 192.168.1.205                 |         |         |         | Enabled |
|            |             |          |                               |         |         |         |         |
|            |             |          |                               |         |         |         |         |
|            |             |          |                               |         |         |         |         |
|            |             |          |                               |         |         |         |         |
|            |             |          |                               |         |         |         |         |
|            |             |          |                               |         |         |         |         |
|            |             |          |                               |         |         |         |         |
|            |             |          |                               |         |         |         |         |

#### Buttons functions:

Add: adds A3800 online device into database (in our case into the OnLine Database).
Edit: edits selected A3800 online device.
Delete: removes selected A3800 online device from database (in our case from the OnLine Database).
Find: searches for A3800 online devices inside local network.
Quick Add: adds all A3800 online devices which were found in the local network into database.

**Refresh:** updates information about all A3800 online devices on the list. **Analyze:** analyzes all measurements that were sent to selected A3800 online device.

### How to Set up the A3800 Unit

#### After right mouse click the local menu will appear.

| onnection | Unit Engine | DDS Name | Network ID (IP/Computer Name) | Comment |               | PC Lock        | DB Lock | State   | Add       |
|-----------|-------------|----------|-------------------------------|---------|---------------|----------------|---------|---------|-----------|
| Connected | Running     | My A3800 | 192.168.1.205                 |         | Charle France |                |         | Enabled | Edit      |
|           |             |          |                               |         | Start Eng     | gine<br>gine   |         |         | Delete    |
|           |             |          |                               |         | Restart       |                |         |         | Find      |
|           |             |          |                               |         | Shutdow       | vn             |         |         | Quick Add |
|           |             |          |                               |         | Downloa       | ad Online cfg. |         |         | Refresh   |
|           |             |          |                               |         | Upload (      | Online cfg.    |         |         | Analyze   |
|           |             |          |                               |         | Display I     | Bin. Status    |         |         | Analyze   |
|           |             |          |                               |         | Reset Bir     | n. Status      |         |         | ОК        |
|           |             |          |                               |         | PC Lock       |                |         |         | Cancel    |
|           |             |          |                               |         | Unlock        |                |         |         |           |
|           |             |          |                               |         | Version       | nfo            |         |         |           |

Local menu functions (for selected A3800 online device): Start Engine: starts Measurement Engine of A3800 online device. Stop Engine: stops Measurement Engine of A3800 online device. Restart: resets A3800 online device (RST button on A3800). Shutdown: - shutdowns A3800 online device (PWR button on A3800). Download Online cfg.: downloads configuration file of A3800 online device (adaptive algorithm settings). Upload Online cfg.: uploads configuration file of A3800 online device (adaptive algorithm settings). Display Bin. Status: displays internal parameters of adaptive algorithm (relative changes). Reset Bin. Status: resets internal parameters of adaptive algorithm (relative changes). PC Lock: locks A3800 online device to the computer. Unlock: removes PC Lock. Version Info: displaus firmware version of A3800 online device.

Now we are ready to assign A3800 unit and channel to selected measurement point in the **OnLine Database.** 

Open the local menu of selected measurement point (right-click on the point and select **Properties**). Select the first tab (**1D**, **2D** or **3D**) and set item **Online Unit** and **Channel**. If the data cells are already defined, then the tree structure of **OnLine Database** is ready to send to A3800 unit and to start the data readings.

|   | nLine Database                             | ^ | Tree Item Properties                                                     |                                                                                                    |          | ×            |
|---|--------------------------------------------|---|--------------------------------------------------------------------------|----------------------------------------------------------------------------------------------------|----------|--------------|
|   | Machine                                    |   | Name<br>L1                                                               |                                                                                                    |          | OK<br>Cancel |
|   | Add Item<br>Add Data Cell<br>Delete        | > | Type       Machine     Running       1D     Speed     User Notes     Bea | Meas. Point <ul> <li>1D</li> <li>1D</li> <li>1ngs</li> <li>Labels</li> <li>Bands</li> <li>Other</li> </ul> | 22 () 30 |              |
|   | Expand item<br>Collapse item               | + | Property<br>Sensor                                                       | 1D<br>< User >                                                                                             |          |              |
|   | Copy<br>Cut<br>Paste                       |   | Sensitivity [mV/g]<br>Offset [mV]<br>Unit                                | 100<br>< None ><br>g                                                                                       |          |              |
| G | Create Group of Points<br>Item Summary     |   | Angle [°] Direction Channel                                              | < None >    < None >   1                                                                                   |          |              |
|   | Export to CSV<br>Reset User Graph Settings | _ | Online Unit<br>Transfer to Online<br>Input                               | < None ><br>< None ><br>My A3800                                                                           |          |              |
|   | Properties                                 |   | Settling prolongation [s]                                                | 0                                                                                                    |          |              |

### How to Set up the A3800 Unit

To start/stop of the data collection use the **Start** or **Stop** buttons in **Data Collection** section in **Online** tab. After pressing Start the data collection is started. The software is registered as service (with the name AdashDM\_NameDB). In case of a computer reset the service starts again automatically.

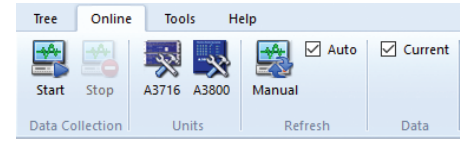

## DDS - Data Manager enables to read the actual static measurements anytime. Select required measurement point(s) in the tree and select Current check box in Data section.

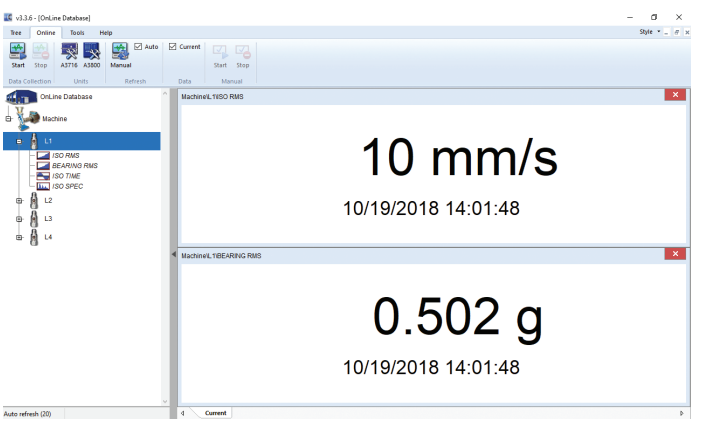

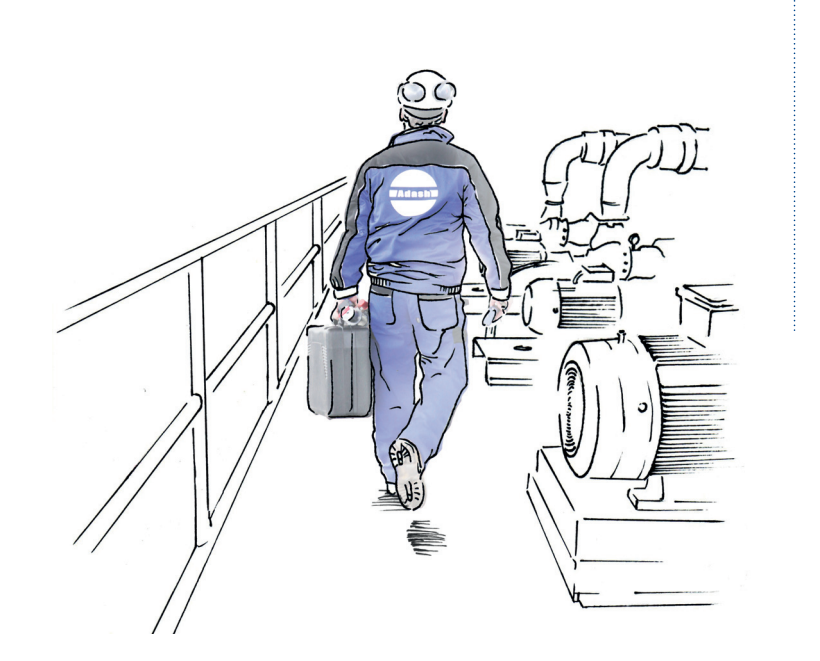

#### Adash

Hlubinska 1379/32 702 00 Ostrava

Czech Republic

tel.: +420 596 232 670

e-mail: info@adash.com

www.adash.com

© Adash 2018

MASTER THE LANGUAGE OF YOUR MACHINERY